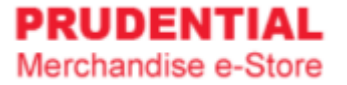

## How to Place Order for 2025 Diaries & Calendar

by Olympia Diary (M) Sdn Bhd

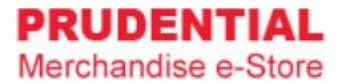

- Step 1. Refer to system <u>User Guide for Agent</u> for registration.
- Step 2. After you have registered and login to home page, click on "Seasonal Item (Pre-Order)".

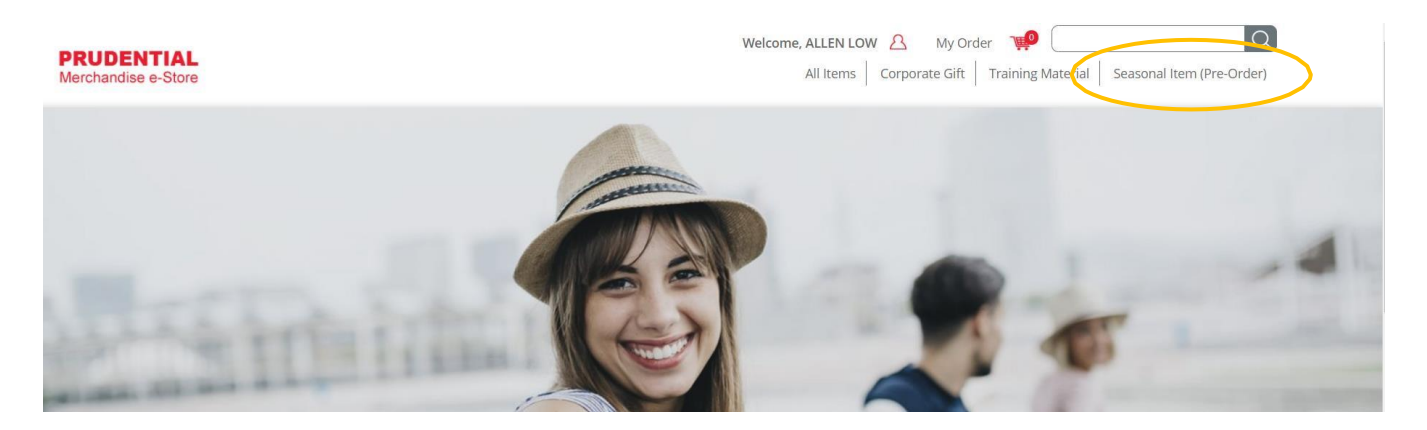

**Note :** User is unable to combine the order for item(s) from Corporate Gift/Executive Gift/Training Material category together with "Seasonal Item (Pre-Order)" category because the item(s) from "Seasonal Item (Pre-Order)" category carry different delivery date.

Customisation only applicable to following items:

- 1) A5 Management Diary 2) A5 Notebook
- 3) Executive Planner 4) Pocket Diary

Customisation required minimum order quantity (MOQ) of 150 pcs for each seasonal item above.

Step 3. Key in the quantity then tick " $\sqrt{}$ " the "Customisation" box if you wish to personalise your diary.

| PRUDENTIAL<br>Merchandise e-Store |                                                     | Welcome, ASTREE OTHMAN         A         My Or           All Items         Corporate Gift                                                                                                    | der 📫 🖸 💟     |
|-----------------------------------|-----------------------------------------------------|----------------------------------------------------------------------------------------------------|---------------|
|                                   | Home Seasonal Item (Pre-Order) SA5 Management Diary |                                                                                                    |               |
|                                   |                                                     | A5 Management Diary<br>RM 11.50 / UNIT(S)                                                                                                    | Shopping Cart |
|                                   | TZ) PREDENTINE BEN<br>PREDENTINE TANATULE           | Product Information:<br>Product Code : DC25-001<br>Category : Diary & Calendar                                                                                                    | Quantity 1    |
|                                   | 35                                                  | Product Description:<br>Features:<br>Peach Skin texture and concept<br>Material: Exclusive PU leather hard cover<br>Color: Red Color<br>Content: Monthly pages. This format allows more space<br>planner, To Do List and note and flexibility to write down<br>important appointments, messages and notes. | ADD TO CART   |
|                                   |                                                     | MINIMUM CUSTOMISATION ORDER QTY IS 150 UNITS. PLEASE TICK<br>THE CUSTOMIZATION BOX BELOW IF YOU WISH TO PERSONALISE<br>YOUR DIARY AND FILL UP ALL THE DETAILS.                                                                                                    |               |
|                                   |                                                     | Notice:<br>If your order cannot be processed, please contact Prudential Merchandise e-<br>Store Support at 03-5882 3566 or click Contact Us for sales support.                                                                                                    |               |
|                                   | Customisation<br>Remark:                            |                                                                                                    |               |

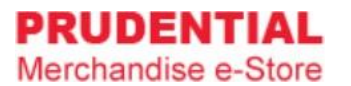

Step 4. Fill in the details and click "SUBMIT".

| Name 1 * Peter Jackson | Contact No 1 * 0123456789 |
|------------------------|---------------------------|
| Name 2 ABC Company     | Contact No 2 0123456789   |
| Chinese Name 1 * 陈小龙   |                           |
| Chinese Name 2         |                           |

Step 5. A pop-up window will show the list of item that you ordered. Click "VIEW MY CART" to continue.

| PRUDENTIAL<br>Merchandise e-Store |                                                        | Welcome, ASTREE OTHMAN         All Wy Ord           All Items         Corpanies and Added to cart                                                                                                    | er 🗰 📿 📿                                            |
|-----------------------------------|--------------------------------------------------------|----------------------------------------------------------------------------------------------------|-----------------------------------------------------|
|                                   | Home 🕉 Seasonal Item (Pre-Order) 🎽 A5 Management Diary | Al<br>Qi<br>Pr                                                                                                    | 5 Management Diary<br>y: 1<br>ice: RM 11.50 UNIT(5) |
|                                   |                                                        | A5 Management Diary RM 11.50 / UNIT(S)                                                                                                    |                                                     |
|                                   |                                                        | Product Information:<br>Product Code : DC25-001<br>Category : Diary & Calendar<br>Product Description:                                                                                                    | Quantity 1                                          |
|                                   | Ser 1                                                  | Features: Peach Skin texture and concept Material: Exclusive PU leather hard cover Color: Red Color Content: Monthly pages. This format allows more space planner, To Do List and note and flexibility to write down important appointments, messages and notes. | ADD TO CART                                         |
|                                   |                                                        | MINIMUM CUSTOMISATION ORDER QTY IS 150 UNITS. PLEASE TICK<br>THE CUSTOMIZATION BOX BELOW IF YOU WISH TO PERSONALISE<br>YOUR DIARY AND FILL UP ALL THE DETAILS.                                                                                                   |                                                     |
|                                   |                                                        | Notice:<br>If your order cannot be processed, please contact Prudential Merchandise e-<br>Store Support at 03-5882 3566 or click Contact Us for sales support.                                                                                                   |                                                     |
|                                   | Minimum order quantity is 150 for Customisation.       |                                                                                                    |                                                     |

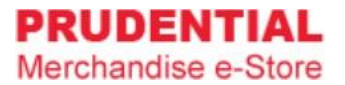

## Step 6. Confirm your order & quantity and click "CHECKOUT".

| PRUDENTIAL<br>Merchandise e-Store |                                                        | Welcome, ASTREE OTHMAN         All Ny Order           All Items         Corporate Gift         Train | ing Material Seasonal Item (Pre-Order) |
|-----------------------------------|--------------------------------------------------------|----------------------------------------------------------------------------------------------------|----------------------------------------|
|                                   | Your Cart                                              |                                                                                                    |                                        |
|                                   | Product                                                | Unit Price Qty Total                                                                                 | Step Guides                            |
|                                   | A5 Management Diary                                    | RM 11.50 150 UNIT(S) RM 1,725.00                                                                     | Proceed to<br>checkout                 |
|                                   | Customi                                                | iation 2                                                                                             | Select delivery &                      |
|                                   | Name 1 * Peter Jackson                                 | Contact 1 * 0123456789                                                                               | bining Location                        |
|                                   | Name 2 ABC Company                                     | Contact 2 0123456789                                                                                 | Select Payment<br>Method & Confirm     |
|                                   | Chinese Name 1                                         |                                                                                                    | Order                                  |
|                                   |                                                        | Total Purchase RM 1,725.00                                                                           | <                                      |
|                                   | CONTINUE SHOPPING *To change the quantity of the order | UPDATE CART CHECKOUT                                                                                 | Check your customisation details.      |

Step 7. Delivery type. Select "Ship to Agency/Branch Office" if you wish to deliver to your branch,

| Delivery Location Billi                                                                                                    | ng Address Payment Method                | Preview & Confirm | Your O                            | rder                                                                                                    |
|----------------------------------------------------------------------------------------------------|------------------------------------------|-------------------|-----------------------------------|----------------------------------------------------------------------------------------------------|
| Delivery Location                                                                                                    |                                          |                   | Item Subtotal                     | RM 1,725.00                                                                                                    |
| Delivery Type *                                                                                                    | Ship to Agency/Branch office             | ~                 | Total Payment                     | RM 1.725.00                                                                                                    |
| Branch DA MEN                                                                                                    |                                          | ~                 |                                   |                                                                                                    |
| Graved Elses De Mas HELKers                                                                                                    |                                          | <b>_</b>          |                                   |                                                                                                    |
| Ground Roor Da Men USJ Kom<br>Persiaran Kewajipan USJ 1,<br>Subang Jaya, 47600 Selangor.<br>Recipient Full Name * Peter                                                              | rsil,<br>ackson                          |                   | Ste                               | eps :                                                                                                    |
| Ground Root Da Kou GS, Son<br>Ground Floor Da Men USJ (An<br>Persiaran Kewajipan USJ 1,<br>Subang Jaya, 47600 Selangor.<br>Recipient Full Name * Peter<br>Recipient Contact Number * | rsil,<br>ackson                          |                   | Ste                               | eps :<br>Select Branch<br>Key in Recipient Full Name                                                                                                    |
| Ground Roor Da Men USJ Kom<br>Persiaran Kewajipan USJ 1,<br>Subang Jaya, 47600 Selangor.<br>Recipient Full Name * Peter<br>Recipient Contact Number *                                | rsil,<br>lackson                         |                   | Ste<br>1.<br>2.<br>3.             | eps :<br>Select Branch<br>Key in Recipient Full Name<br>Key in Recipient Contact Numbe                                                                                 |
| Ground Roor Da Mon US; Nom<br>Persiaran Kewajipan US; 1,<br>Subang Jaya, 47600 Selangor.<br>Recipient Full Name * Peter<br>Recipient Contact Number *<br>Building Unit *             | rsil,<br>ackson<br>0123456789            | ×                 | Ste<br>1.<br>2.<br>3.<br>4.       | eps :<br>Select Branch<br>Key in Recipient Full Name<br>Key in Recipient Contact Numbe<br>Key in Building Unit (i.e A-02-06)<br>or NA if not available                 |
| Ground Roor Da Men USJ Kom<br>Persiaran Kewajipan USJ 1,<br>Subang Jaya, 47600 Selangor.<br>Recipient Full Name * Peter<br>Recipient Contact Number *<br>Building Unit *             | rsil,<br>ackson<br>0123456789<br>A-02-06 | ~<br>~            | Ste<br>1.<br>2.<br>3.<br>4.<br>5. | eps :<br>Select Branch<br>Key in Recipient Full Name<br>Key in Recipient Contact Numbe<br>Key in Building Unit (i.e A-02-06)<br>or NA if not available<br>Select Floor |

or select "Ship to Alternate Address" if you want the order to be delivered to your preferred address. Click "NEXT" to proceed.

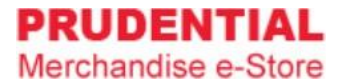

Step 8. Select the billing address. Click "NEXT" to proceed.

| Delivery Location Billing Address Payment                                              | Aethod Preview & Confirm Your Order                                           |
|----------------------------------------------------------------------------------------|-------------------------------------------------------------------------------|
| Billing Address                                                                        | Item Subtotal RM 1,725.00                                                     |
| Same with Registered Address                                                           | Total Payment RM 1,725.00                                                     |
| Lot 23, Jalan 888<br>Tamn Industrial<br>Jalan Pahang / Setapak, 53200 Kuala Lumpur.    |                                                                               |
| Attn : Allen Low<br>Co <del>ntact : 0122233445</del><br>O Billing to Different Address | Select this if you want to bill to a different address & fill in the details. |

Step 9. Choose your payment method and option. "Tick  $\sqrt{}$ " to agree with the number of delivery attempts, Privacy, Delivery & Return Policy and click "CONFIRM ORDER".

| Delivery Location Billing A                                                                                 | ddress Payment Method Preview & Confirm                                                                                                    | Your C        | Order      |
|----------------------------------------------------------------------------------------------------|----------------------------------------------------------------------------------------------------|---------------|------------|
| Payment Method                                                                                              |                                                                                                    | Item Subtotal | RM 1,725.0 |
| Please select a payment method                                                                              | <ul> <li>iPay88</li> <li>Full Payment O 2x installment</li> </ul>                                                                                                    | Total Payment | RM 1,725.0 |
| Please choose an iPay payment of<br>                                                                        | tion Payment Option 👻                                                                                                    |               |            |
| By submitting this form, I<br>attempts performs by Oly<br>of 2 attempts only. User si<br>limit is exceeded. | nereby confirmed and agreed that the number of delivery<br>mpia Diary to my delivery address will be up to maximum<br>nall bear extra delivery cost should the delivery attempt |               |            |
| By submitting this form, I                                                                                  | confirm that I have read and agreed to Olympia Diary (M)                                                                                                    |               |            |

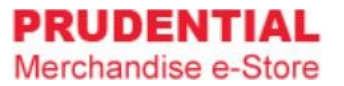

Step 10. Click "PLACE ORDER" to submit your order and follow the step by step to complete your payment process.

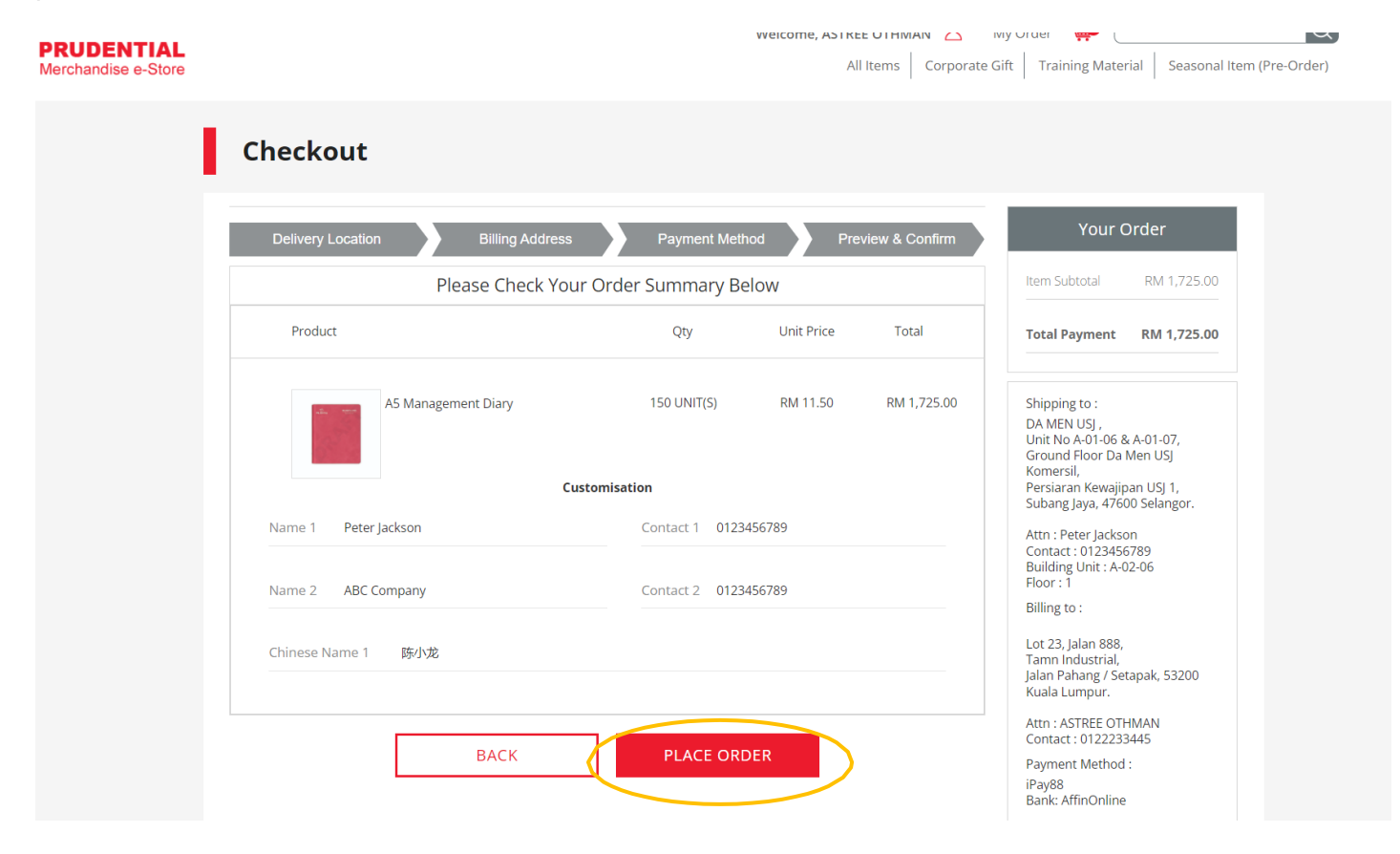

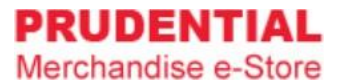

## **2X Instalment Payment Option**

User can select this option (refer Step 9). It allows you to make the first instalment, 60% of the total order amount and second instalment by a given date. "Tick  $\sqrt{}$ " to agree with the Terms and Conditions, number of delivery attempts, Privacy, Delivery & Return Policy and click "CONFIRM ORDER".

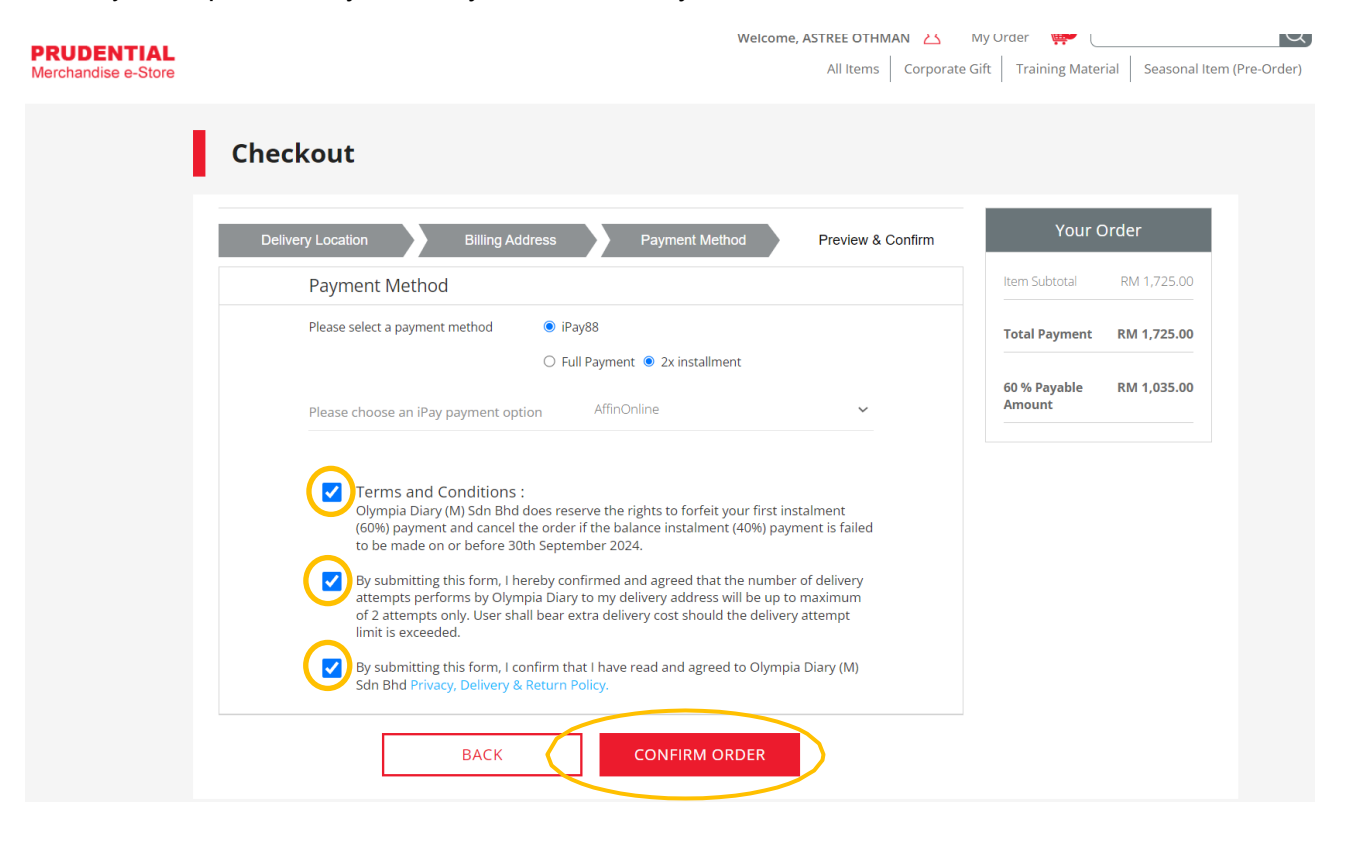

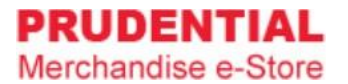

Click "PLACE ORDER" to submit your order and follow the step by step to complete your payment process.

| Delivery Location Billing Address | s Payment Met       | nod Pre    | eview & Confirm | Your                                                                         | Drder               |
|-----------------------------------|---------------------|------------|-----------------|------------------------------------------------------------------------------|---------------------|
| Please Check Yo                   | our Order Summary B | elow       |                 | Item Subtotal                                                                | RM 1,725.0          |
| Product                           | Qty                 | Unit Price | Total           | Total Payment                                                                | RM 1,725.0          |
| A5 Management Diary               | 150 UNIT(S)         | RM 11.50   | RM 1,725.00     | 60 % Payable<br>Amount                                                       | RM 1,035.0          |
|                                   | Customisation       |            |                 | Shipping to :<br>DA MEN USJ ,                                                | 8. 4. 01. 07        |
| Name 1 Peter Jackson              | Contact 1 0123      | 456789     |                 | Ground Floor Da<br>Komersil,                                                 | Men USJ             |
| Name 2 ABC Company                | Contact 2 0123      | 456789     |                 | Subang Jaya, 476                                                             | 00 Selangor.        |
| Chinese Name 1 陈小龙                |                     |            |                 | Attn : Peter Jacks<br>Contact : 012345<br>Building Unit : A-<br>Floor : 1    | on<br>6789<br>02-06 |
|                                   |                     |            |                 | Billing to :                                                                 |                     |
| ВАСК                              | PLACE OR            | DER        |                 | Lot 23, Jalan 888,<br>Tamn Industrial,<br>Jalan Pahang / Se<br>Kuala Lumpur. | tapak, 53200        |
|                                   |                     |            |                 | Attn : ASTREE OT<br>Contact : 012223                                         | HMAN<br>3445        |
|                                   |                     |            |                 | Payment Method<br>iPay88<br>Bapk: AffinOpling                                | 1:                  |

User has to settle the second instalment (40% balance payment) by **30<sup>th</sup> September 2024**. To make payment for the second instalment, go to "MY ORDER" and click "MAKE 2<sup>nd</sup> PAYMENT" button.

| PRUDENTIAL<br>Merchandise e-Store |    |           |             |                 |                             |                           | Weld                 | ome, ALLEN LOW         | A My O<br>xecutive Gift | Training Material Seasonal Item (Pre-Or | Q<br>rder) |
|-----------------------------------|----|-----------|-------------|-----------------|-----------------------------|---------------------------|----------------------|------------------------|-------------------------|-----------------------------------------|------------|
|                                   | l  | Му Оі     | rder        |                 |                             |                           |                      |                        |                         |                                         |            |
|                                   |    |           | Personal De | tails           |                             |                           | My Order             |                        |                         | Change Password                         |            |
|                                   | No | Order No. | Order Date  | Order<br>Status | Payment Status              | Payment<br>Method         | Payment<br>Reference | Payment Amount<br>(RM) | Order<br>Details        | Invoice                                 |            |
|                                   | 1  | L030437   | 06/07/2022  | Pending         | Pending (2nd<br>instalment) | iPay88<br>(2X instalment) | T131645033122        | 4.50                   |                         | MAKE<br>2 <sup>ND</sup><br>PAYMENT      |            |

Please note that the instalment payment option is only available for the 2025 Diaries and Calendar order. Olympia reserve the rights to forfeit your first instalment (60% payment) if you fail to settle the second instalment (40% balance payment) at the given date and your order will be cancelled.